## Nastavenie GeoIP ochrany pre odosielanie pošty

Last updated 13 novembra, 2024

Pomocou GeoIP ochrany pre odosielanie pošty (STMP) si určujete, z ktorých krajín je dovolené odosielať emaily z vašej domény. Táto funkcia vás chráni najmä pred neželaným rozoslaním nevyžiadanej pošty (spamu) z vašej domény v prípade, že niekto zneužije vaše prihlasovacie údaje k emailovej schránke.

Nastavenie GeoIP ochrany si viete zmeniť:

- cez rozhranie <u>webmailu</u>
- cez <u>Administračné rozhranie</u>

## **Postup cez Admin Panel**

1. Prihláste sa do Administračného rozhrania.

**2.** Na úvodnej obrazovke kliknite v časti **Emaily** na doménu, pri ktorej chcete upraviť povolené krajiny.

| Webglobe                                    | <b>†</b> SLUŽBY FAKTU               | JRÁCIA MÔJ ÚČET | PODPORA                        | 🔽 nieco@skus.online 🕚                      | <b>~</b> |
|---------------------------------------------|-------------------------------------|-----------------|--------------------------------|--------------------------------------------|----------|
|                                             | <b>71,86 €</b><br>Faktúry na úhradu |                 | <b>992,12</b><br>Kredit (s DPH | € 0,00 €<br>+) Provízie                    |          |
| Moje služby                                 |                                     |                 |                                | + NOVÁ SLUŽBA                              |          |
| Doménové reg<br>skus.online Webhosting Plu  | gistrácie                           |                 |                                | Momentálne je domána v stave - registrácia |          |
| WebEditor skus.online Webhosting Plue       | S WebEditor FREE                    |                 |                                | Prihlásenie :                              |          |
| 🖴 Hosting                                   |                                     |                 |                                |                                            |          |
| skus.online Webhosting Plue                 | s ACTINNA                           |                 |                                | esspinge 12.11.2022 :                      |          |
| skus.online Webhosting Plu                  | AKTINNA                             |                 |                                | exspiruje 12.11.2022                       |          |
| Všetky služby<br>skus.online Webhosting Plu | s (AKTINIA)                         |                 |                                | 1                                          |          |

3. Následne v ľavom menu prejdite do časti *E-mail -> Emailové schránky* a pri schránke,

ktorej nastavenie potrebujete zmeniť, kliknite na Upraviť.

4. Prejdite na záložku *IP ochrana* + *GeoIP*, *r*ozkliknite si *Typ nastavenia* a vyberte si *Pridať krajinu*.

**5.** Teraz si rozbaľte *Krajina* a vyberte si tú krajinu, ktorú chcete pridať do zoznamu povolených krajín (pre odosielanie pošty z vašej domény). Taktiež môžete začať písať text a podľa neho sa vám krajina vyhľadá v zozname.

**6.** Následne už len kliknite na tlačidlo *Pridať* a krajinu uvidíte v zozname povolených krajín. V prípade potreby pridania ďalšej krajiny postup zopakujte.

| Webglobe                                                                                          | SLUŽBY FAKTURÁCIA MÔJ ÚČET PODPORA                                                                                                    | 😾 nieco@skus.online 🤟                                                                                                    |
|---------------------------------------------------------------------------------------------------|----------------------------------------------------------------------------------------------------|----------------------------------------------------------------------------------------------------|
| SLUŽBY<br>Doméra/Tituba<br>skus.online ↓<br>DOMÉNA ><br>HOSTING ><br>GE-MAIL ↓<br>Petall          | Upraviť e-mailovú schránku test@skus.online   #/     Nastavenia   Zmena hesla   Emailové aliasy   Autoodpovedač   IP ochrans + GeciP   I     Nastavenie prihlasovania do e-mail schránok z róznych krajín (GeciP)   I     Modul slúži na povolenie krajín resp. IP adries pre odosielanie e-mailov (SMTP) z vašej príjem pošty (POP3, IMAP).   Ak cestujete do zahraničia, skontrolujte si, či sa daná krajina nachádza v zozname povo samostatné IP adresa jelbo ich rozsahy.     Vala IP adresa jelbo z 73.2 44   Yada | skus online / Emailová sobrácky / testějskus online / Upraviť<br>Fikre<br>domény. Toto nastavenie nemá žiaden vplyv na<br>olených krajín. Taktiež môžete povoliť len |
| Základné nastavenia<br>Emailové schránky<br>Presmerovania<br>E-mailový kôš<br>Nastavenia e-mailov | Typ nastavenia Pridať krajinu V<br>Krajina Select -<br>of Srbsko                                                                                                    |                                                                                                    |
| Migrácia e-mailov<br>Webmail<br>⊘ SSL CERTIFIKÁT<br>III POZNÁMKY                                  | Povolené krajiny Akcie Povolené IP<br>PL - Poľsko 27mazeľ<br>CZ - Česká republika 0.2mazeľ                                                                                                    | adresy Akcie<br>dočné iP adresy nie sú povolené                                                                                                    |
| + NOVÁ SLUŽBA                                                                                     | SK - Slovensko 27mazar<br>AT - Rakúsko 27mazar                                                                                                    |                                                                                                    |

Podobným postupom si môžete povoliť aj samostatné IP adresy alebo ich rozsahy – v *Typ nastavenia* si zvolíte príslušnú možnosť.

## Postup pre Roundcube

- 1. Prihláste sa do Webmailu.
- 2. Následne kliknite na nastavenia v ovládacej lište vľavo.
- 3. Klikneme na Nastavenia emailovej schránky, potom GEOIP ochrana.

4. Zadáme krajinu alebo IP adresu a zvolíme uložiť.